Student Course Registration Audit Form – SFASTCA

SFASTCA

View Subject Only: Click the Filter button.

- 1. Enter subject abbreviation code (ANTH) in the Subject field.
- 2. Click Go.

Only ANTH sections will appear.

View Specific Viewer: Click the Filter button.

- 1. Enter a username (WWW\_User) in the User field.
- 2. Click Go.

Only transactions performed via Web registration will appear.

## Other useful filter examples:

1. Begin search with a specific 4-digit *Sequence Number*